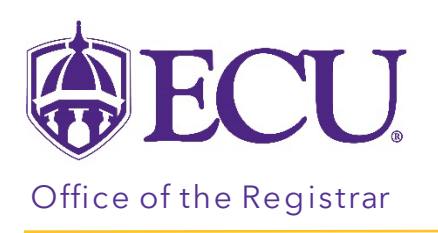

## How to add a Class for a student in Registration & Planning

- 1. Log into PiratePort.
- 2. Click the Registration and Planning Card in PiratePort.

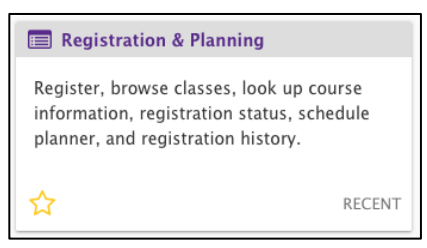

3. Click on Add or Drop Classes.

| What we | What would you like to do?                                                                                                    |   |                                                                                                   |  |  |  |  |  |  |  |
|---------|----------------------------------------------------------------------------------------------------|---|---------------------------------------------------------------------------------------------------|--|--|--|--|--|--|--|
|         | Plan Ahead<br>Give yourself a head start by building plans. When you're ready to register, you'll be<br>able to load these plans. | + | Withdrawal Information<br>Withdrawal Information of a student.                                    |  |  |  |  |  |  |  |
|         | Browse Class Sections<br>Looking for classes? In this section you can browse classes you find interesting                         |   | Browse Course Offerings<br>Look up basic course information like subject, course and description. |  |  |  |  |  |  |  |
|         | Add or Drop Classes<br>Search and register for your classes. You can also view and manage your<br>schedule.                       |   |                                                                                                   |  |  |  |  |  |  |  |
|         |                                                                                                    |   |                                                                                                   |  |  |  |  |  |  |  |

4. Select the Term for registration and click continue.

| Select a Term                                       |  |  |  |  |  |  |  |  |
|-----------------------------------------------------|--|--|--|--|--|--|--|--|
|                                                     |  |  |  |  |  |  |  |  |
| Terms Open for Registration Select a term  Continue |  |  |  |  |  |  |  |  |

5. Enter the Students Banner ID or Name. No PIN is required.

| Terms Open for Registration |        |        |   |
|-----------------------------|--------|--------|---|
| Search                      |        |        |   |
| All Students v by           | o id C | ) Name |   |
| Select a student            |        |        | • |
| Continue                    |        |        |   |

- 6. Click Continue.
- 7. Click on the Enter CRNs tab.

| Register fo  | or Classes |                 |                      |  |
|--------------|------------|-----------------|----------------------|--|
|              |            |                 |                      |  |
| Find Classes | Enter CRNs | Carts and Plans | Schedule and Options |  |

8. Enter the CRN in the CRN field. Clicking tab will automatically add another row to add an additional CRN.

| Enter Course Reference Numbers (CRNs) to Register                                                |  |  |  |  |  |  |  |  |
|--------------------------------------------------------------------------------------------------|--|--|--|--|--|--|--|--|
| CRN       80046       Professional Development and Ethical Leadership BUSI 3200, 002         CRN |  |  |  |  |  |  |  |  |

9. Click Add to Summary to add the classes to the registration summary window.

| Find Car<br>With<br>With      | Find Classes     Enter CRNs     Carts and Plans     Schedule and Options       Career Withdrawals<br>Withdrawal Credits Used: 0<br>Withdrawal Credits Remaining: 10        Enter Course Reference Numbers (CRNs) to Register |        |         |           |           |        |          |   |                          |                      |          |              |               |            |                    |   |     |
|-------------------------------|----------------------------------------------------------------------------------------------------|--------|---------|-----------|-----------|--------|----------|---|--------------------------|----------------------|----------|--------------|---------------|------------|--------------------|---|-----|
| Term                          | : Fall 2022                                                                                                    |        |         |           |           |        |          |   |                          |                      |          |              |               |            |                    |   | ~   |
|                               |                                                                                                    |        |         |           |           |        |          |   | •<br>•                   |                      |          |              |               |            |                    | _ | _   |
| Schedule III Schedule Details |                                                                                                    |        |         |           | 🗄 Summary |        |          |   |                          |                      |          |              |               |            |                    |   |     |
| Class So                      | hedule for Fall 2                                                                                                    | 022    |         |           |           |        |          |   | Title                    | Details              | Hou      | CRN          | Schedule Type | Status     | Action             |   | Ins |
|                               | Sunday                                                                                                    | Monday | Tuesday | Wednesday | Thursday  | Friday | Saturday |   |                          |                      |          |              |               |            |                    |   |     |
| 6am                           |                                                                                                    |        |         |           |           |        |          | ^ | Professional Develo      | BUSI 3200,           | 2        | 80046        | Lecture       | Pending    | **Web Registered** | ٣ | Fac |
| 7am                           |                                                                                                    |        |         |           |           |        |          |   | Accounting Informati     | ACCT 385             | 3        | 80049        | Lecture       | Registered | None               | ¥ | Fac |
|                               |                                                                                                    |        |         |           |           |        |          |   | . <                      |                      |          |              |               |            |                    |   | >   |
| 8am                           |                                                                                                    |        |         |           |           |        |          |   |                          |                      |          |              |               |            |                    |   |     |
| 9am                           |                                                                                                    |        |         |           |           |        |          |   | Total Hours   Registered | : 3   Billing: 3   C | U: 0   N | lin: 0   Ma: | к: 21         |            |                    |   |     |
| _                             |                                                                                                    |        |         |           |           |        |          | ~ |                          |                      |          |              |               |            |                    |   |     |
| Panels                        |                                                                                                    |        |         |           |           |        |          |   |                          |                      | Sub      | mit          |               |            |                    |   |     |

10. Click Submit to complete the registration.

| Student • Registration • Select a Term • Register for Classes                                                                                                    |    |                           | 0                   | Save S   | Successful   |               |            |        |        |     |
|----------------------------------------------------------------------------------------------------|----|---------------------------|---------------------|----------|--------------|---------------|------------|--------|--------|-----|
| Register for Classes                                                                                                    |    |                           |                     |          |              | New Search    | 1          |        |        |     |
| Find Classes Enter CRNs Carts and Plans Schedule and Options                                                                                                    |    |                           |                     |          |              |               |            |        |        |     |
| Career Withdrawals Withdrawals Withdrawal Credits Used: 0 Withdrawal Credits Remaining: 10 Enter Course Reference Numbers (CRNs) to Register Term: Fall 2022 CRN |    |                           |                     |          |              |               |            |        |        |     |
| Schedule Etails                                                                                                    | 1  | Summary                   |                     |          |              |               |            |        |        |     |
| Class Schedule for Fall 2022                                                                                                    |    | Title                     | Details             | Hour     | CRN          | Schedule Type | Status     | Action |        | ^   |
| Sunday         Monday         Tuesday         Wednesday         Thursday         Friday         Saturday           6am                                           | ^. | Professional Develo       | BUSI 3200,          | 2        | 80046        | Lecture       | Registered | None   | ¥      | F   |
| 7am                                                                                                    | Ξ, | Accounting Informati      | ACCT 385            | 3        | 80049        | Lecture       | Registered | None   | Ŧ      | F   |
| 0                                                                                                    |    | <                         |                     |          |              |               |            |        |        | > ~ |
| oditi                                                                                                    | ~  | Total Hours   Registered: | 5   Billing: 5   CE | U: 0   N | lin: 0   Max | : 21          |            |        |        | _   |
| Panels 💌                                                                                                    |    |                           |                     |          |              |               |            |        | Submit |     |